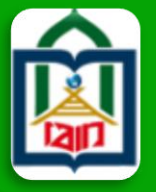

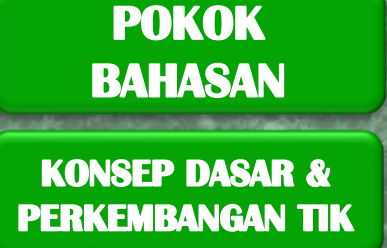

SISTEM TEKNOLOGI & INFORMASI IAIN PAREPARE

**ELEARNING** 

**SISFO KAMPUS** 

**MENDELEY** LAYANAN PERPUSTAKAAN

ABOUT ME

## WAWASAN TEKNOLOGI INFORMASI DAN KOMUNIKASI

Dr. Usman Noer, M.Ag.

### DISAJIKAN PADA KULIAH MATRIKULASI PASCASARJANA IAIN PAREPARE

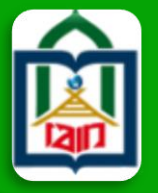

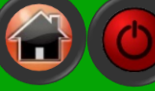

#### **POKOK** BAHASAN

KONSEP DASAR & PERKEMBANGAN TIK

SISTEM TEKNOLOGI & INFORMASI IAIN PAREPARE

**ELEARNING** 

**SISFO KAMPUS** 

**MENDELEY** LAYANAN PERPUSTAKAAN

**ABOUT ME** 

**SOFTWARE MENDELEY** ( Referensi Menulis KTI )

- PENGERTIAN MENDELEY
- DOWNLOAD DAN INSTALL MENDELEY
- MEMULAI MENDELEY
- MENGATUR FILE REFERENSI
- MEMASUKKAN REFERENSI

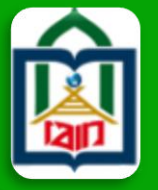

#### **POKOK** BAHASAN

KONSEP DASAR & PERKEMBANGAN TIK

SISTEM TEKNOLOGI & INFORMASI IAIN PAREPARE

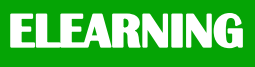

SISFO KAMPUS

#### MENDELEY LAYANAN PERPUSTAKAAN

ABOUT ME

## PENGERTIAN MENDELEY

- Software manajemen referensi dan jaringan sosial
  akademis yang bisa membantu Anda mengorganisir
  penelitian, berkolaborasi dengan peneliti lain secara
  online dan menemukan publikasi penelitian terakhir.
- Sebagai database referensi, file referensi seperti buku atau artikel dari jurnal dalam bentuk PDF bisa disimpan dan diberi keterangan yang tepat untuk membantu mempermudah pencarian.
  - Tulisan yang dibuat dengan Microsoft Word,
    OpenOffice atau LaTex bisa dihubungkan dengan software Mendeley sehingga sitasi dan daftar referensi (bibliography) bisa disusun secara otomatis.

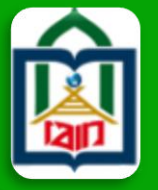

#### **POKOK BAHASAN**

KONSEP DASAR & PERKEMBANGAN TIK

SISTEM TEKNOLOGI & INFORMASI IAIN PAREPARE

#### ELEARNING

SISFO KAMPUS

•

MENDELEY LAYANAN PERPUSTAKAAN

### ABOUT ME

## **DOWNLOAD DAN INSTALL MENDELEY**

- Didownload secara gratis melalui website :www.mendeley.com
- Setiap instalasi Mendeley harus disertai dengan pendaftaran akun baru, karena setiap akun Mendeley disertai dengan akun online
- Jika pengguna Mendeley mengsinkronisasi data-data
  PDF yang disimpan di komputer/laptop dengan akun onlinenya, maka informasi referensi yang disimpan di laptop tadi juga akan tersimpan di website dan bisa diakses dari manapun via internet di laptop atau dengan aplikasi Mendeley untuk iPhone dan iPad.

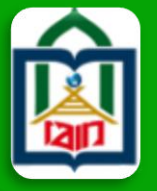

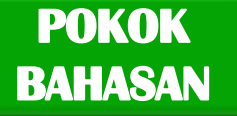

KONSEP DASAR & PERKEMBANGAN TIK

SISTEM TEKNOLOGI & INFORMASI IAIN PAREPARE

**ELEARNING** 

**SISFO KAMPUS** 

MENDELEY LAYANAN PERPUSTAKAAN

**ABOUT ME** 

## **DOWNLOAD DAN INSTALL MENDELEY**

Mendeley

Sign In Create account

Download

Search

Reference Management Research Network Datasets Careers Funding

### Empowering researchers to find new opportunities

Create a free account

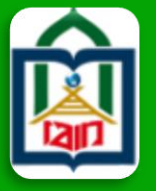

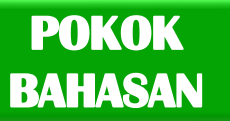

**KONSEP DASAR & PERKEMBANGAN TIK** 

SISTEM TEKNOLOGI & INFORMASI IAIN PAREPARE

#### ELEARNING

SISFO KAMPUS

**MENDELEY** LAYANAN PERPUSTAKAAN

**ABOUT ME** 

### **DOWNLOAD DAN INSTALL MENDELEY**

#### Mendeley Desktop Setup

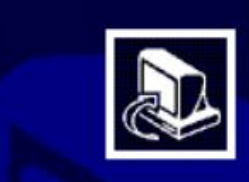

#### Welcome to the Mendeley Desktop Setup Wizard

This wizard will guide you through the installation of Mendelev Desktop,

It is recommended that you close all other applications before starting Setup. This will make it possible to update relevant system files without having to reboot your computer.

Click Next to continue.

Next >

Cancel

X

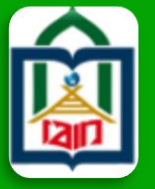

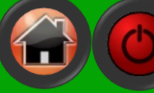

Х

#### POKOK BAHASAN

**KONSEP DASAR & PERKEMBANGAN TIK** 

SISTEM TEKNOLOGI & INFORMASI JAIN PAREPARE

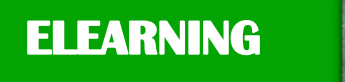

SISFO KAMPUS

**MENDELEY** LAYANAN

PERPUSTAKAAN

**ABOUT ME** 

## **DOWNLOAD DAN INSTALL MENDELEY**

#### 👯 Mendeley Desktop Setup

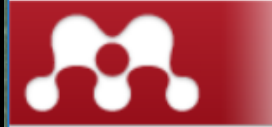

#### License Agreement

Please review the license terms before installing Mendeley Desktop.

Press Page Down to see the rest of the agreement.

#### MENDELEY PRINCIPLES

Our mission is to help you manage and share your research data as you choose. You may wish to keep private your account profile details and what you are currently researching or reading, or you may wish to share your research activities or comments with selected colleagues or the entire Mendelev community. You decide what to share and with whom.

We recognize that protecting user privacy and confidentiality is essential to open inquiry. We are committed to respecting your privacy in your research. Please read this privacy policy carefully to understand our practices regarding your personal data and how we will treat it.

If you accept the terms of the agreement, dick I Agree to continue. You must accept the agreement to install Mendelev Desktop.

Nullsoft Install System v2.51

< Back

I Agree

Cancel

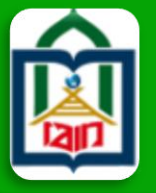

#### **POKOK** BAHASAN

KONSEP DASAR & PERKEMBANGAN TIK

SISTEM TEKNOLOGI & INFORMASI IAIN PAREPARE

ELEARNING

SISFO KAMPUS

MENDELEY LAYANAN PERPUSTAKAAN

**ABOUT ME** 

## **DOWNLOAD DAN INSTALL MENDELEY**

#### 👭 Mendeley Desktop Setup х Choose Install Location Choose the folder in which to install Mendeley Desktop. Setup will install Mendeley Desktop in the following folder. To install in a different folder, dick Browse and select another folder. Click Next to continue. Destination Folder C:\Program Files (x86)\Mendeley Desktop Browse... Space required: 173.7MB Space available: 162.5GB Nullsoft Install System v2.51 < Back Next > Cancel

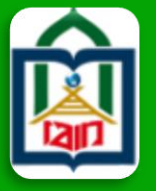

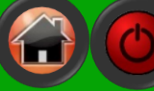

×

#### **POKOK BAHASAN**

KONSEP DASAR & PERKEMBANGAN TIK

SISTEM TEKNOLOGI & INFORMASI IAIN PAREPARE

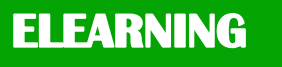

SISFO KAMPUS

MENDELEY LAYANAN

PERPUSTAKAAN

**ABOUT ME** 

## **DOWNLOAD DAN INSTALL MENDELEY**

### Mendeley Desktop Setup

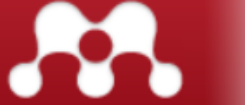

Choose Start Menu Folder

Choose a Start Menu folder for the Mendeley Desktop shortcuts.

< Back

Instal

Cancel

Select the Start Menu folder in which you would like to create the program's shortcuts. You can also enter a name to create a new folder.

#### Mendeley Desktop

Accessibility Accessories Administrative Tools Apache Friends Dropbox EPSON Software eTeks Sweet Home 3D FormatFactory GitHub, Inc ICEpower Java

Java

Do not create shortcuts

Nullsoft Install System v2,51

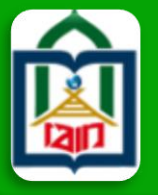

# WAWASAN TEKNOLOGI INFORMASI DAN KOMUNIKASI

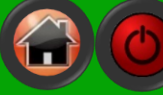

#### **POKOK** BAHASAN

KONSEP DASAR & PERKEMBANGAN TIK

SISTEM TEKNOLOGI & INFORMASI IAIN PAREPARE

ELEARNING

SISFO KAMPUS

**MENDELEY** LAYANAN PERPUSTAKAAN

ABOUT ME

| U /A 1 U /A U /A 16 'I |  |
|------------------------|--|
|                        |  |

| 👭 Mendeley Desktop Setu       | D C C C C C C C C C C C C C C C C C C C    |                 | _           |      | $\times$ |
|-------------------------------|--------------------------------------------|-----------------|-------------|------|----------|
|                               | Installing<br>Please wait while Mendeley I | Desktop is beir | ng installe | ed.  |          |
| Extract: PDFNetC.dll 100%     |                                            |                 |             |      |          |
| Show details                  |                                            |                 |             |      |          |
|                               |                                            |                 |             |      |          |
|                               |                                            |                 |             |      |          |
|                               |                                            |                 |             |      |          |
| Nullsoft Install System v2,51 | < Bad                                      | k Next          | :>          | Canc | el       |

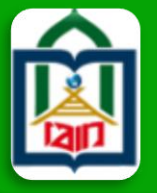

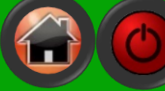

#### POKOK BAHASAN

**KONSEP DASAR & PERKEMBANGAN TIK** 

SISTEM TEKNOLOGI & INFORMASI IAIN PAREPARE

ELEARNING

SISFO KAMPUS

MENDELEY LAYANAN PERPUSTAKAAN

**ABOUT ME** 

## **DOWNLOAD DAN INSTALL MENDELEY**

#### 🔼 Mendeley Desktop Setup

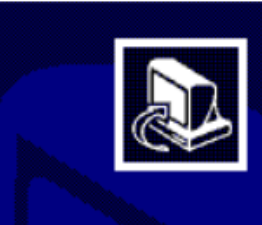

#### Completing the Mendeley Desktop Setup Wizard

Mendelev Desktop has been installed on your computer.

Click Finish to close this wizard.

Run Mendeley Desktop

Finish

Cancel

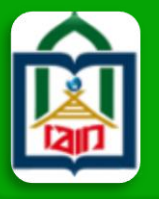

### BAHASAN KONSEP DASAR & PERKEMBANGAN TIK

POKOK

SISTEM TEKNOLOGI & INFORMASI IAIN PAREPARE

ELEARNING

SISFO KAMPUS

MENDELEY LAYANAN PERPUSTAKAAN

**ABOUT ME** 

### **DOWNLOAD DAN INSTALL MENDELEY**

| 🛤 Welcome to | Mendeley Desktop                                                  | ?    | ×  |  |
|--------------|-------------------------------------------------------------------|------|----|--|
| MENDELEY     | E-mail         Password         Stay signed in    Forgot password | ord? |    |  |
| Register     |                                                                   | Sign | In |  |

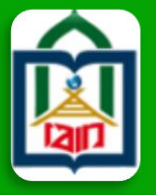

### **POKOK** BAHASAN

KONSEP DASAR & PERKEMBANGAN TIK

SISTEM TEKNOLOGI & INFORMASI IAIN PAREPARE

ELEARNING

SISFO KAMPUS

MENDELEY LAYANAN PERPUSTAKAAN

**ABOUT ME** 

## **DOWNLOAD DAN INSTALL MENDELEY**

ELSEVIER

×

Sign in

Enter your email to continue with Mendeley

Email accank72@gmail.com

#### Continue

You can also sign in via your institution, organization or Athens.

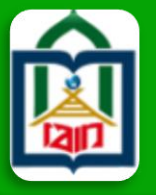

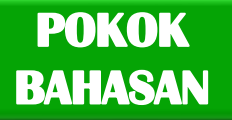

KONSEP DASAR & PERKEMBANGAN TIK

SISTEM TEKNOLOGI & INFORMASI IAIN PAREPARE

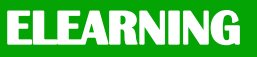

**SISFO KAMPUS** 

MENDELEY LAYANAN PERPUSTAKAAN

**ABOUT ME** 

### **DOWNLOAD DAN INSTALL MENDELEY**

#### ELSEVIER

#### Register

Create password to register

Email accank72@gmail.com

Given name Muhammad Family name Ahsan

#### Password

•••••

Stay signed in (not recommended for shared devices)

By continuing you agree with our Terms and conditions and Privacy policy.

#### Register

I already have an account

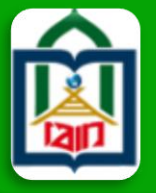

#### **POKOK BAHASAN**

KONSEP DASAR & PERKEMBANGAN TIK

SISTEM TEKNOLOGI & INFORMASI IAIN PAREPARE

**ELEARNING** 

**SISFO KAMPUS** 

MENDELEY LAYANAN PERPUSTAKAAN

**ABOUT ME** 

### **DOWNLOAD DAN INSTALL MENDELEY**

### ELSEVIER

### You are registered

You can now sign in to all Elsevier products with these details.

Continue to Mendeley

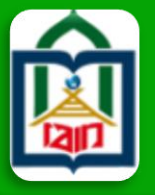

### **POKOK** BAHASAN

KONSEP DASAR & PERKEMBANGAN TIK

SISTEM TEKNOLOGI & INFORMASI IAIN PAREPARE

ELEARNING

**SISFO KAMPUS** 

MENDELEY LAYANAN PERPUSTAKAAN

**ABOUT ME** 

### **DOWNLOAD DAN INSTALL MENDELEY**

### Welcome to Mendeley

Tell us more about yourself so we can serve you better.

Student > Master

 $\checkmark$ 

 $\checkmark$ 

Mathematics

🔳 Make profile public ?

Mendeley Ltd. may email you information about our products, services and events. You can update your communication preferences settings any time via our email notification centre.

#### Continue to Mendeley

Skip this step

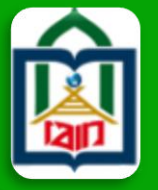

#### **POKOK BAHASAN**

KONSEP DASAR & PERKEMBANGAN TIK

SISTEM TEKNOLOGI & INFORMASI IAIN PAREPARE

### ELEARNING

SISFO KAMPUS

MENDELEY

LAYANAN PERPUSTAKAAN

**ABOUT ME** 

### **MEMULAI MENDELEY**

- Sebelum memulai Mendeley, kumpulkan dulu file-file referensi yang akan disimpan di Mendeley kedalam satu folder untuk mempermudah pencarian
  - Sebaiknya semua referensi terkait dengan tesis disimpan dalam satu folder atau beberapa folder jika ada perbedaan topik

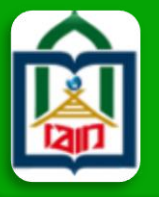

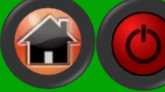

Х

?

Sign In

#### POKOK BAHASAN **MEMULAI MENDELEY KONSEP DASAR & PERKEMBANGAN TIK** Welcome to Mendeley Desktop SISTEM TEKNOLOGI Welcome to Mendeley & INFORMASI IAIN ιEY PAREPARE MENDEI ELEARNING E-mail **SISFO KAMPUS** Password Stay signed in Forgot password? MENDELEY LAYANAN PERPUSTAKAAN **ABOUT ME** Register

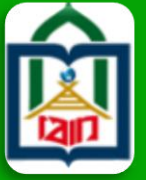

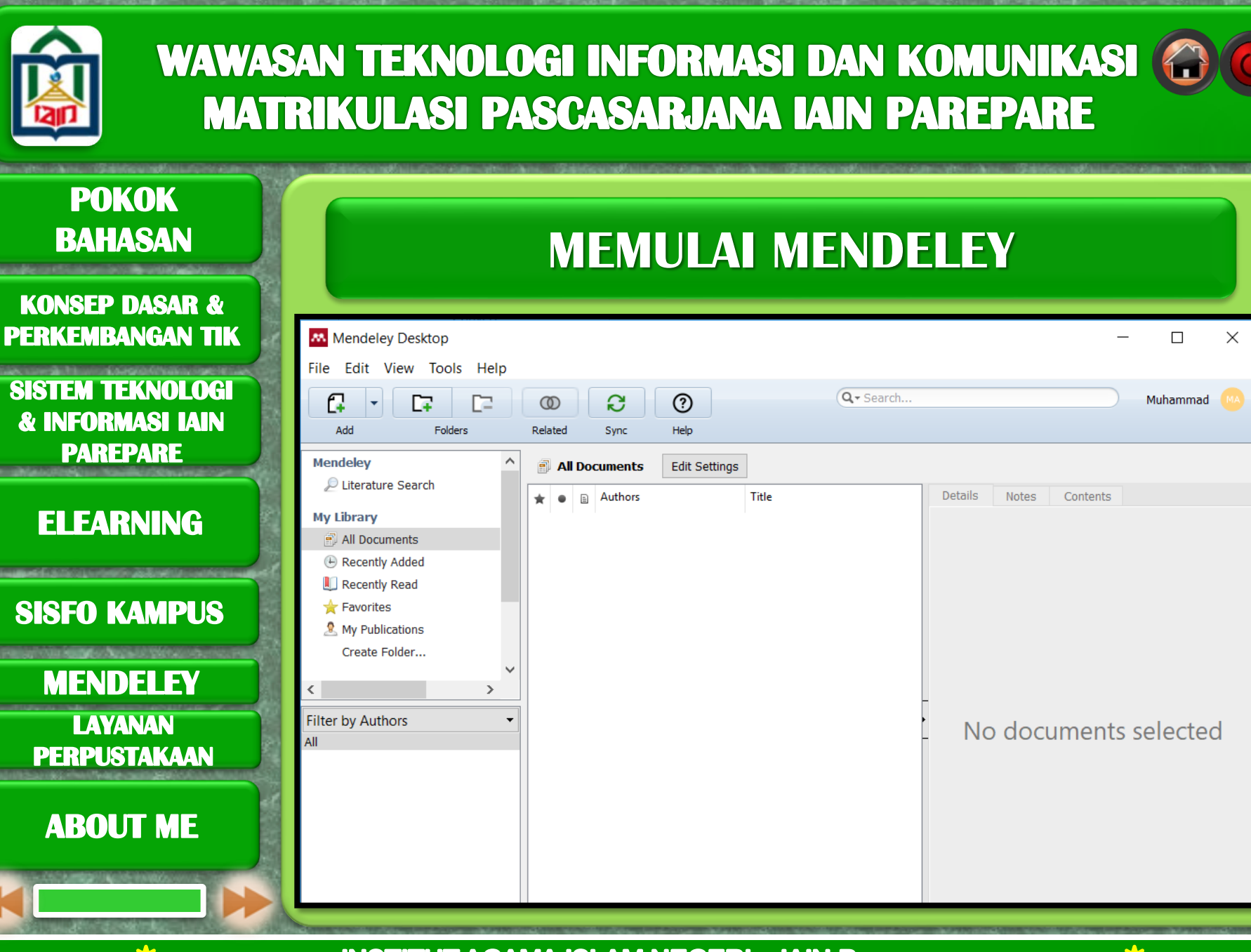

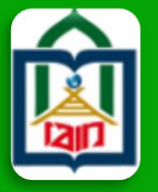

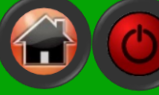

#### **POKOK** BAHASAN

#### KONSEP DASAR & PERKEMBANGAN TIK

SISTEM TEKNOLOGI & INFORMASI IAIN PAREPARE

### **ELEARNING**

SISFO KAMPUS

#### **MENDELEY** LAYANAN PERPUSTAKAAN

ABOUT ME

## **MEMULAI MENDELEY**

Kumpulkan file-file referensi dalam satu folder atau cari referensi lewat database jurnal ilmiah yang terpercaya, seperti PubMed, PMC atau BMC.

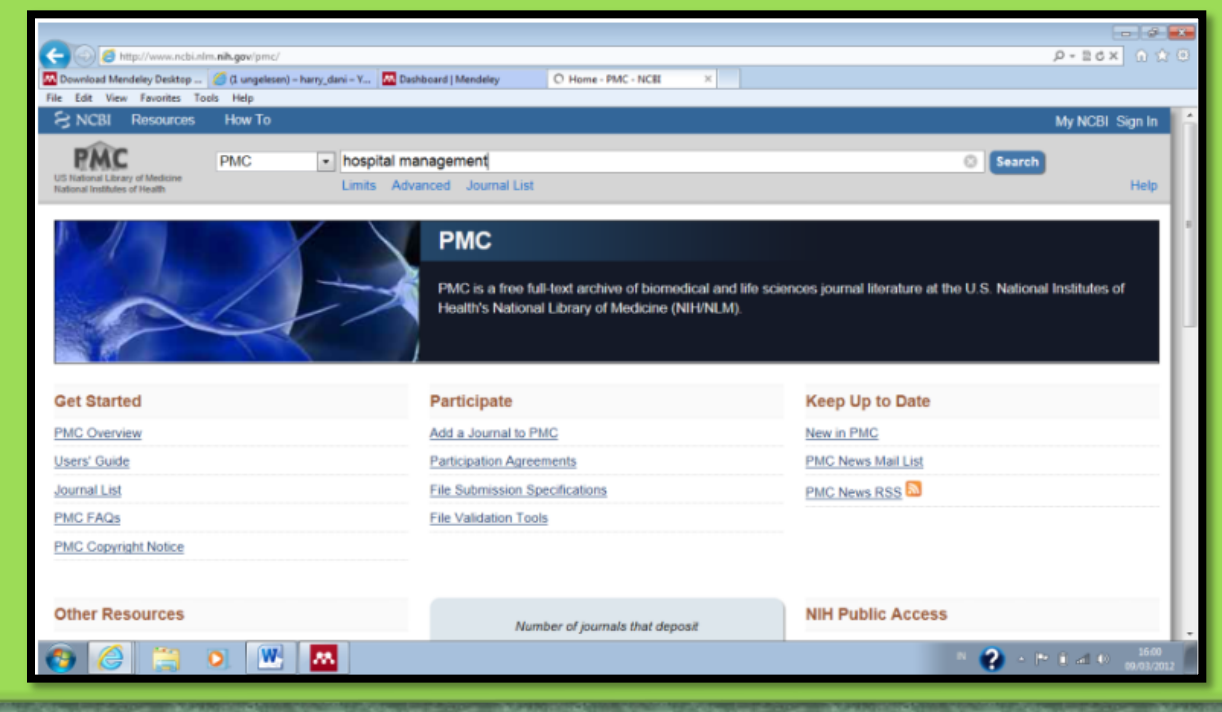

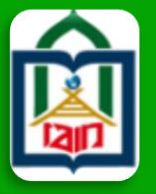

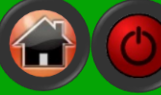

#### **POKOK** BAHASAN

KONSEP DASAR & PERKEMBANGAN TIK

SISTEM TEKNOLOGI & INFORMASI IAIN PAREPARE

#### **ELEARNING**

#### SISFO KAMPUS

MENDELEY LAYANAN PERPUSTAKAAN

### ABOUT ME

### **MEMULAI MENDELEY**

Contoh hasil pencarian via PubMed Central. Download file PDF dan simpan di folder referensi.

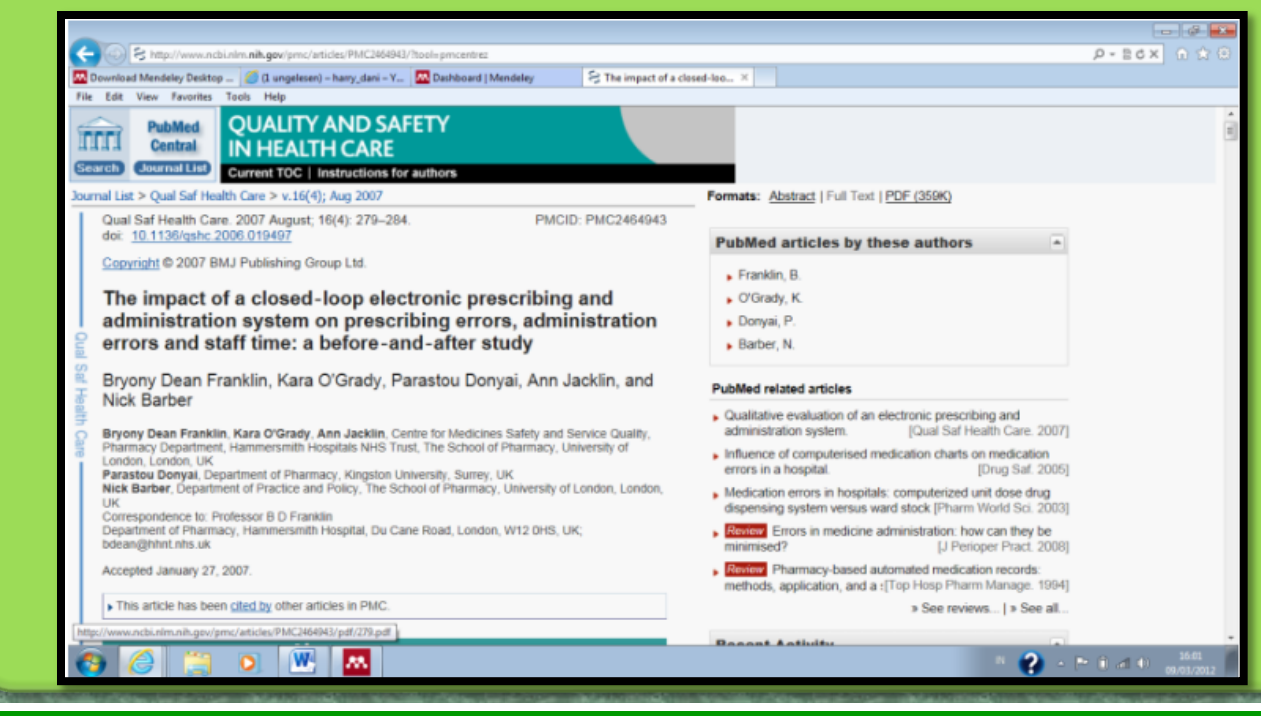

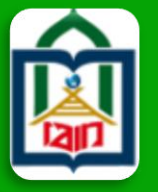

**MEMULAI MENDELEY** 

Pindahkan file-file hasil pencarian dengan Drag and Drop kedalam

bisa ditambahkan sekaligus dengan memilih beberapa

Mendeley atau dengan menggunakan fungsi Add Files. Beberapa file

file dan pindahkan atau klik Open jika menggunakan fungsi Add Files.

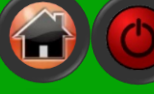

2 - \* i al 4 160 no march

#### **POKOK** BAHASAN

#### KONSEP DASAR & PERKEMBANGAN TIK

SISTEM TEKNOLOGI & INFORMASI IAIN PAREPARE

#### Mendeley Deskto Add Files 🕒 🕒 💌 🔳 Desktop 🔸 + ++ Search Deskto 2 Q+ Tune > **ELEARNING** 85 + 🔟 🔞 Organize - New folde Adobe Acrobat Document Favorites Desktop 2012\_tarifinfo\_1\_ Downloads Adobe Acrobat Do Add papers to get started 1.02 MB 1 Recent Places ARCHOS\_G9\_Ice\_Cream\_Sandwich **SISFO KAMPUS** 20120308 en Libraries Adobe Acrohat Document Documents electronic pres. Music Adobe Acrobat Document Pictures 110 KE Videos errror mnagement dobe Acrobat Docu **MENDELEY** 359 KB Computer Local Disk (C:) Hueber Lat Adobe Acrobat Document New Volume (D:) \* Refearies. LAYANAN File name: electronic pres PDF (\*.pdf) Open 👻 Cancel Learn more about Mendels PERPUSTAKAAN her new tool car · Watch a video tutorial seem like a daunting task, so we've put together some · Find a workshop near me resources to make the · Find us on Facebook and Twitte nsition as easy as possible **ABOUT ME**

**INSTITUT AGAMA ISLAM NEGERI – IAIN Parepare** 

🚱 🥝 🚞 💽 💹 🔼

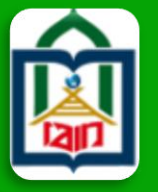

**MEMULAI MENDELEY** 

Pindahkan file-file hasil pencarian dengan Drag and Drop kedalam

bisa ditambahkan sekaligus dengan memilih beberapa

Mendeley atau dengan menggunakan fungsi Add Files. Beberapa file

file dan pindahkan atau klik Open jika menggunakan fungsi Add Files.

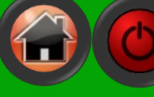

#### **POKOK** BAHASAN

#### KONSEP DASAR & PERKEMBANGAN TIK

SISTEM TEKNOLOGI & INFORMASI IAIN PAREPARE

#### File Edit View Tools Help - 🖶 $\searrow$ -Q. Type here to se Add Delete Remove from Create Remove Documents Documents Collection Folder Folder **ELEARNING** E-mail Sync Documents Library My Library All Documents Edit Settings Welcome to Mendele All Documents Authors Title Year Published In Added Detais Recently Added The Mendeley Support Team Getting Started with Mendeley 2011 Mendeley Desktop 3:56pm These details need reviewing. You can mark them a correct, or search by title on Google Scholar. Favorites Needs Review voeffray, Marc; Pannatier, A... Effect of computerisation on the quality and safety of 2006 Quality & safety in 4:04pm Details are Correct Search by Title My Publications hemotherapy prescription **SISFO KAMPUS** Unsorted Franklin, Bryony Dean; O'Gr... The impact of a closed-loop electronic prescribing an Create Folder. 2007 Quality & safety in 4:05om Type: Journal Article administration system on prescribing errors, administration Use of Clinical Pharmacists in Szczesiul, Jilian M; Pharm, ... Use of Clinical Pharmacists in Academic Emergency 2010 Health (San 4:06pm Create Group. Academic Emergency Departments J. Szczesiul, D. Pharm, R. All Deleted Document Authors: Fairbanks et al. **MENDELEY** K View research catalog entry for this paper ilter by Authors Journal: Health (San Francisco) LAYANAN Year: 2010 ber. Nick Donyai, Parastou Volume: 66 airbanks, Rollin 1 PERPUSTAKAAN Issue: December 200 ranklin, Bryony Dear ucina, Nadia Pages: 576,579 . Havs, Daniel F ildebrand, James Abstract ackin, Ann eyvraz, Serge Grady, Kara Tags **ABOUT ME** Setting started Nould you like a short tour of the interface to get you Keywords: Start the tutorial No than medication errors: survey: residency: clinical oharmacists: pharmacy services: emergency of file successfully imported W .88. 2 لحر

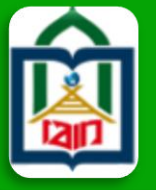

#### **POKOK BAHASAN**

KONSEP DASAR & PERKEMBANGAN TIK

SISTEM TEKNOLOGI & INFORMASI IAIN PAREPARE

#### **ELEARNING**

#### SISFO KAMPUS

#### MENDELEY LAYANAN PERPUSTAKAAN

#### **ABOUT ME**

### **MEMULAI MENDELEY**

Jika Mendeley tidak bisa secara otomatis melengkapi data bibliography, maka langkah-langkah berikut perlu dilakukan.

- Cari data DOI atau PMID di artikel, biasanya terletak di halaman pertama artikel. Masukkan data DOI atau PMID tersebut ke kolom Catalog IDs di panel Details dan klik Search (logo kaca pembesar).
- 2. Mencari data bibliography via Google Scholar. Ketikkan judul lengkap artikel lalu klik **Search by Title**.
- Masukkan data-data bibliography secara manual, disetiap kolomnya. Ini terutama untuk referensi yang berasal dari Tesis atau sumber referensi lokal lainnya.

| Details  | Notes                                        |
|----------|----------------------------------------------|
| Creat    | ion of a Bacterial Cell                      |
| Contr    | olled by a Chemically Synthes                |
| Authors  | D. Gibson, J. Glass, C. Lartigue et al.      |
|          | View research catalog entry for this paper   |
| Journal: | Science                                      |
| Year:    | 2010                                         |
| Volume:  | 52                                           |
| Issue:   |                                              |
| Pages:   |                                              |
| Abstra   | act:                                         |
| Tags:    |                                              |
| Keywo    | ords:                                        |
| URL:     |                                              |
| @ http   | ://www.sciencemag.org/cgi/doi/10.1126/scienc |
| Add URL  |                                              |
| Catalo   | q IDs                                        |
| ArXiv ID |                                              |
| DOI:     | 10.1126/science.1190719                      |
| PMID:    |                                              |

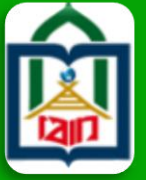

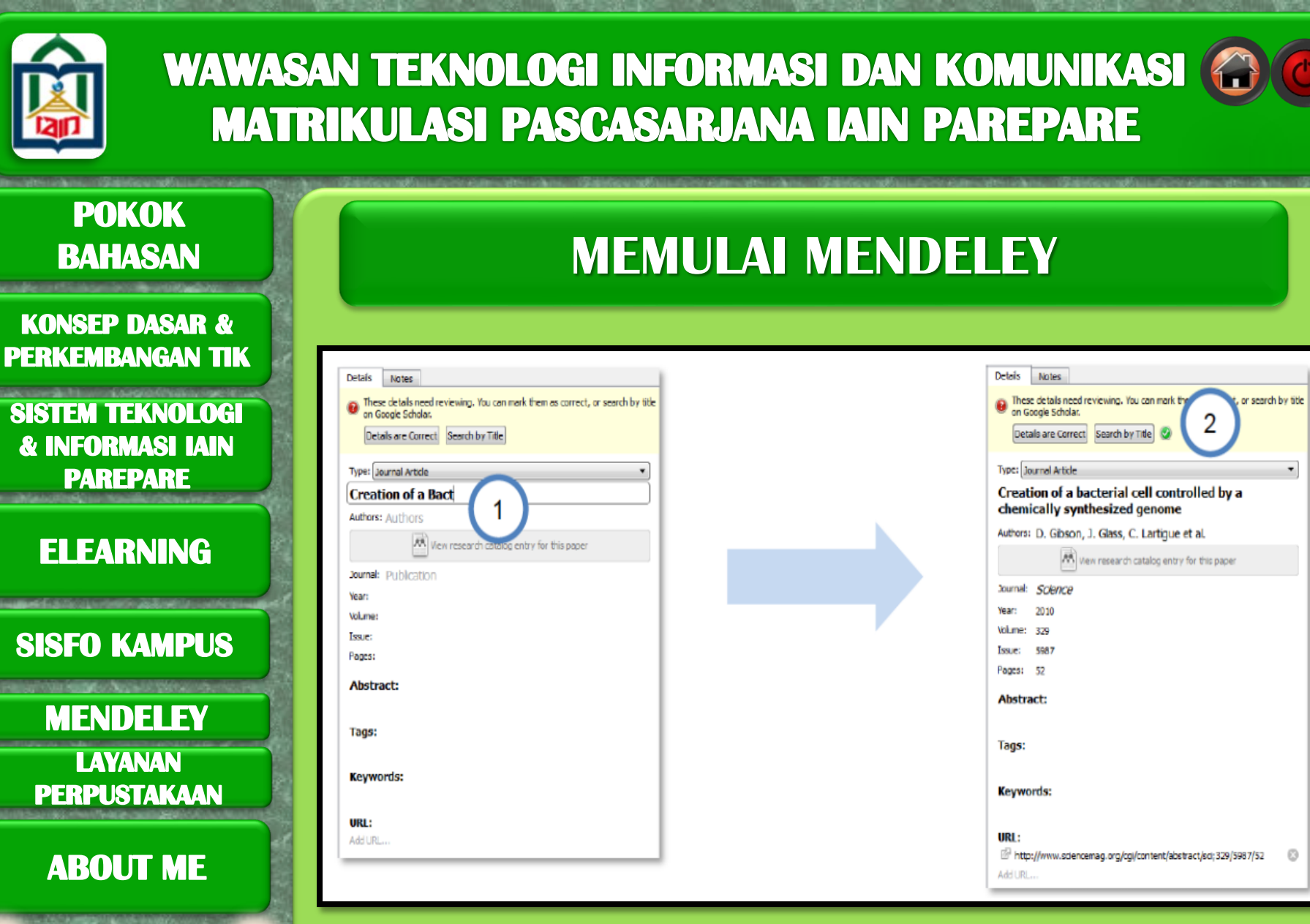

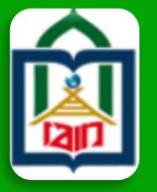

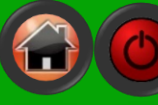

#### **POKOK** BAHASAN

KONSEP DASAR & PERKEMBANGAN TIK

SISTEM TEKNOLOGI & INFORMASI IAIN PAREPARE

### ELEARNING

SISFO KAMPUS

MENDELEY LAYANAN PERPUSTAKAAN

### ABOUT ME

### **MEMULAI MENDELEY**

Menggunakan Watch Folder. Dengan menggunakan Watch Folder, Mendeley akan secara otomatis menambahkan file-file referensi yang dimasukkan kedalam folder ini kedalam database Mendeley. Sehingga pengguna tidak perlu lagi memindahkan filenya secara manual ke Mendeley.

| File | Edit View Tools    | Help         |
|------|--------------------|--------------|
|      | Add Files          | Ctrl+0       |
|      | Add Folder         | Ctrl+Shift+O |
|      | Watch Folder       |              |
|      | Add Entry Manually |              |

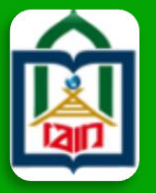

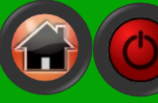

#### **POKOK** BAHASAN

KONSEP DASAR & PERKEMBANGAN TIK

SISTEM TEKNOLOGI & INFORMASI IAIN PAREPARE

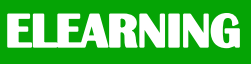

**SISFO KAMPUS** 

**MENDELEY** LAYANAN PERPUSTAKAAN

ABOUT ME

## **MEMULAI MENDELEY**

#### Mengimpor database referensi dari software manajemen referensi lainnya.

Jika sebelumnya pengguna Mendeley sudah menggunakan software referensi yang lain, atau ingin menggunakan database referensi milik kolega yang menggunakan software referensi lain, maka untuk memindahkannya ke Mendeley tidak sulit.

Untuk EndNote, langkahnya sebagai berikut:

- 1. Pilih File, lalu pilih Export
- 2. Pilih tipe 'XML' dan pilih output style 'RIS'
- 3. Beri nama baru dan pilih Save.
- 4. Buka Mendeley
- 5. Di Mendeley, pilih File, lalu Add Files
- 6. Pilih file XML yang sebelumnya diexport dari EndNote dan pilih Open
- 7. Database referensi dari EndNote akan ditampilkan di Mendeley.

Untuk software referensi lain, langkahnya hampir sama, yang terpenting adalah mengkonversikan file database ke format XML dan membukanya di Mendeley.

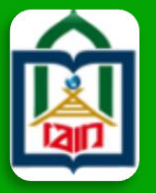

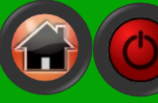

#### **POKOK** BAHASAN

KONSEP DASAR & PERKEMBANGAN TIK

SISTEM TEKNOLOGI & INFORMASI IAIN PAREPARE

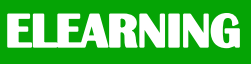

**SISFO KAMPUS** 

**MENDELEY** LAYANAN PERPUSTAKAAN

ABOUT ME

## **MEMULAI MENDELEY**

#### Mengimpor database referensi dari software manajemen referensi lainnya.

Jika sebelumnya pengguna Mendeley sudah menggunakan software referensi yang lain, atau ingin menggunakan database referensi milik kolega yang menggunakan software referensi lain, maka untuk memindahkannya ke Mendeley tidak sulit.

Untuk EndNote, langkahnya sebagai berikut:

- 1. Pilih File, lalu pilih Export
- 2. Pilih tipe 'XML' dan pilih output style 'RIS'
- 3. Beri nama baru dan pilih Save.
- 4. Buka Mendeley
- 5. Di Mendeley, pilih File, lalu Add Files
- 6. Pilih file XML yang sebelumnya diexport dari EndNote dan pilih Open
- 7. Database referensi dari EndNote akan ditampilkan di Mendeley.

Untuk software referensi lain, langkahnya hampir sama, yang terpenting adalah mengkonversikan file database ke format XML dan membukanya di Mendeley.

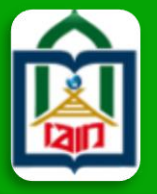

POKOK

BAHASAN

KONSEP DASAR & PERKEMBANGAN TIK

SISTEM TEKNOLOGI & INFORMASI IAIN PAREPARE

**ELEARNING** 

SISFO KAMPUS

MENDELEY

LAYANAN PERPUSTAKAAN

**ABOUT ME** 

### WAWASAN TEKNOLOGI INFORMASI DAN KOMUNIKASI MATRIKULASI PASCASARJANA IAIN PAREPARE

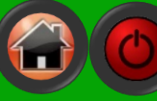

### **MEMULAI MENDELEY**

Mengatur file referensi

Banyaknya file referensi yang disimpan didalam **My Library** akan menimbulkan masalah jika tidak diatur dengan baik. Beberapa manajemen file referensi yang bisa dilakukan di Mendeley antara lain:

Menyatukan (merge) nama penulis, judul, tag atau judul publikasi yang sama tetapi cara penulisannya tidak sama, misalnya karena perbedaan kapital atau penggunaan singkatan.

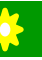

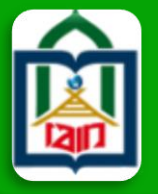

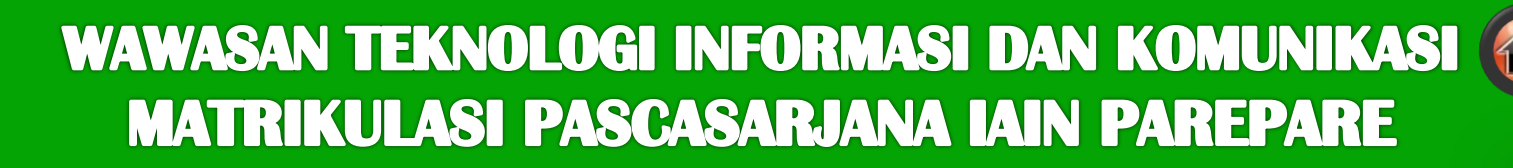

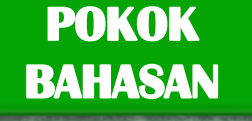

KONSEP DASAR & PERKEMBANGAN TIK

SISTEM TEKNOLOGI & INFORMASI IAIN PAREPARE

**ELEARNING** 

**SISFO KAMPUS** 

#### **MENDELEY** LAYANAN PERPUSTAKAAN

**ABOUT ME** 

## LAYANAN PERPUSTAKAAN

- BACA DAN PEMINJAMAN BUKU DAN REFERENSI
- **DIGITAL LIBRARY**
- **REPOSITORY**
- CEK PLAGIASI TURNITIN
- MULTIMEDIA DAN BACA BUKU DIGITAL

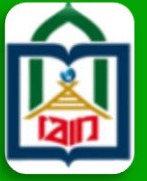

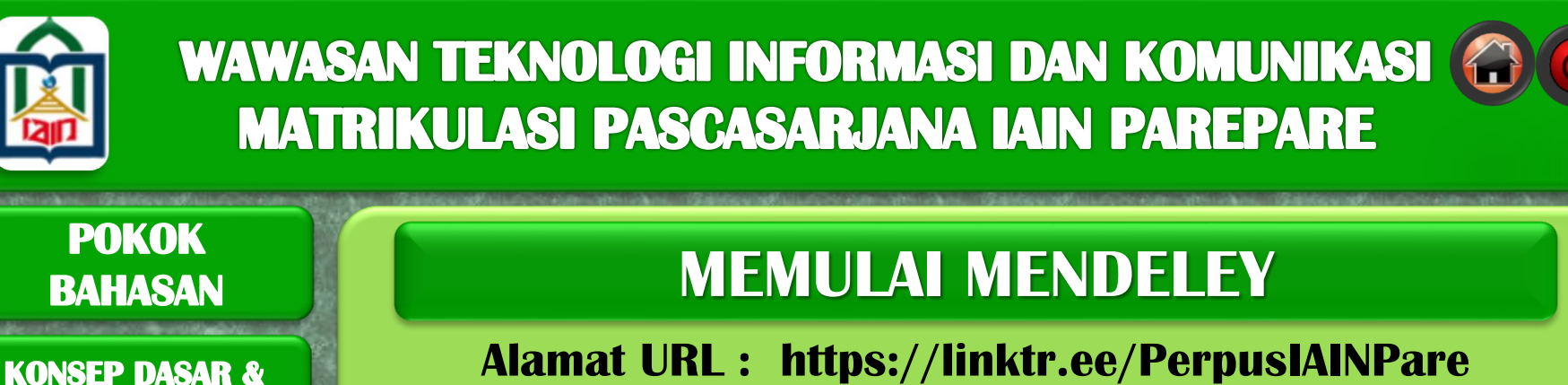

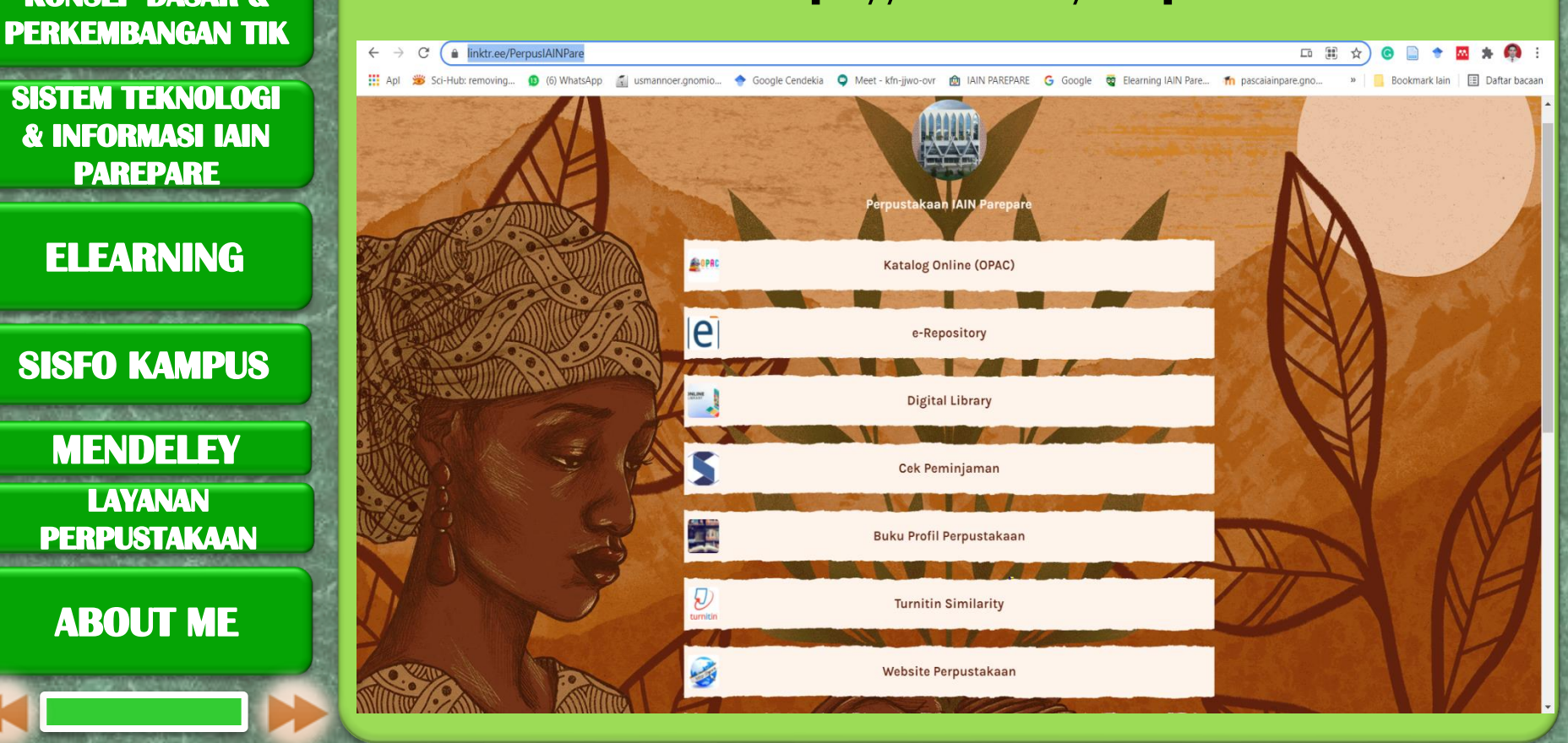

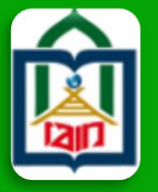

#### **POKOK BAHASAN**

KONSEP DASAR & PERKEMBANGAN TIK

SISTEM TEKNOLOGI & INFORMASI IAIN PAREPARE

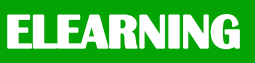

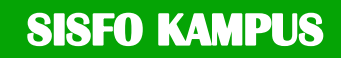

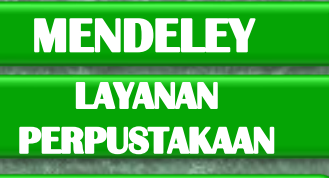

ABOUT ME

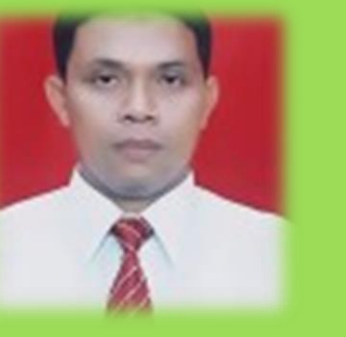

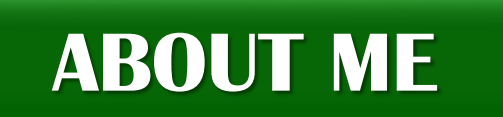

# Nama: Usman NoerJabatan: Dosen IAIN ParepareJabatan: Kanala Parepatakaan IAIN Parepare

Tugas Tambahan : Kepala Perpustakaan IAIN Parepare

### Pendidikan :

- **1. S1 : Bimbingan dan Konseling IAIN Alauddin**
- 2. S2 : Pendidikan dan Keguruan IAIN Alauddin
- 3. S3 : Pendidikan dan Keguruan UIN Alauddin ( Disertasi : *Blended Learning* )